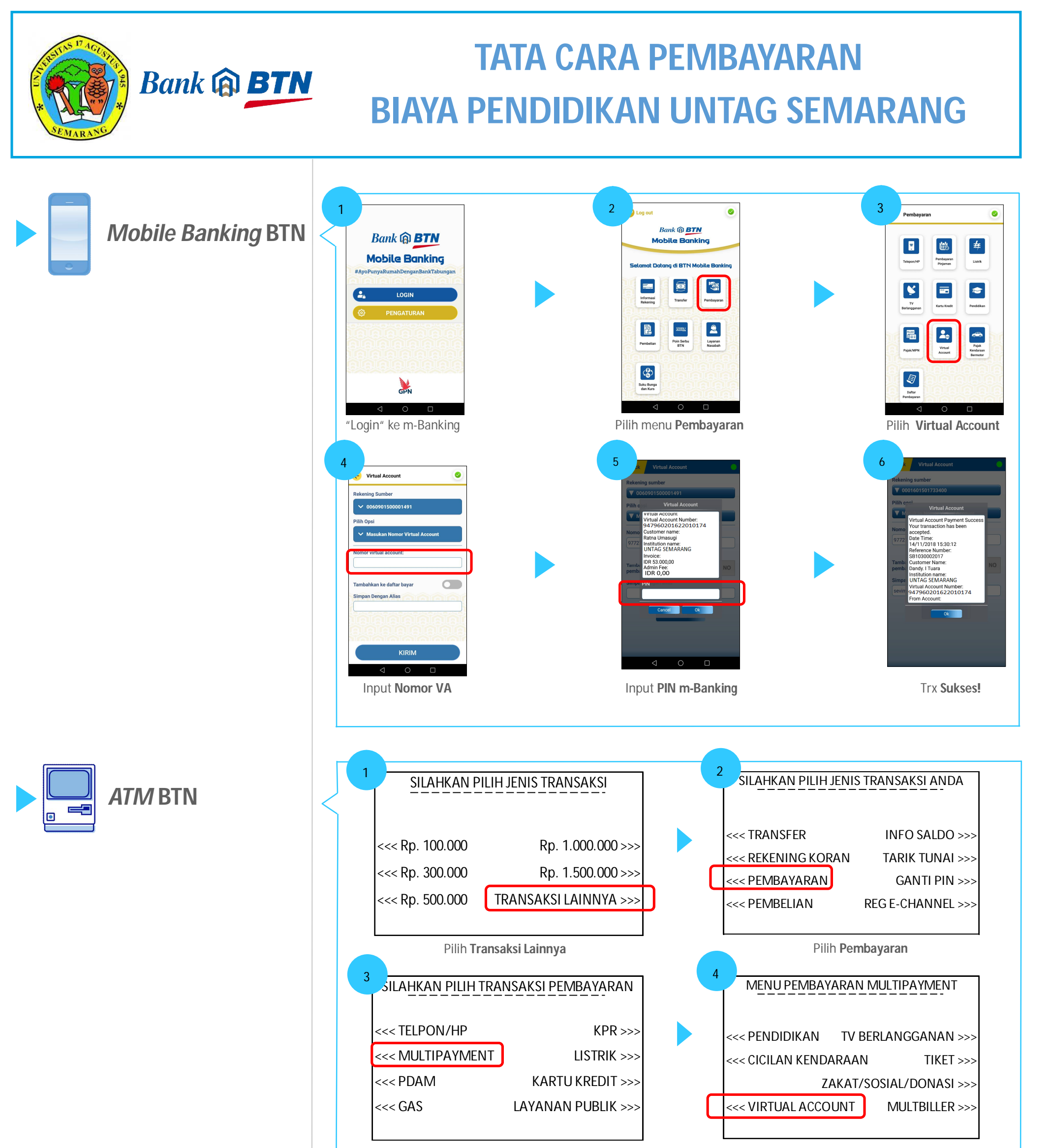

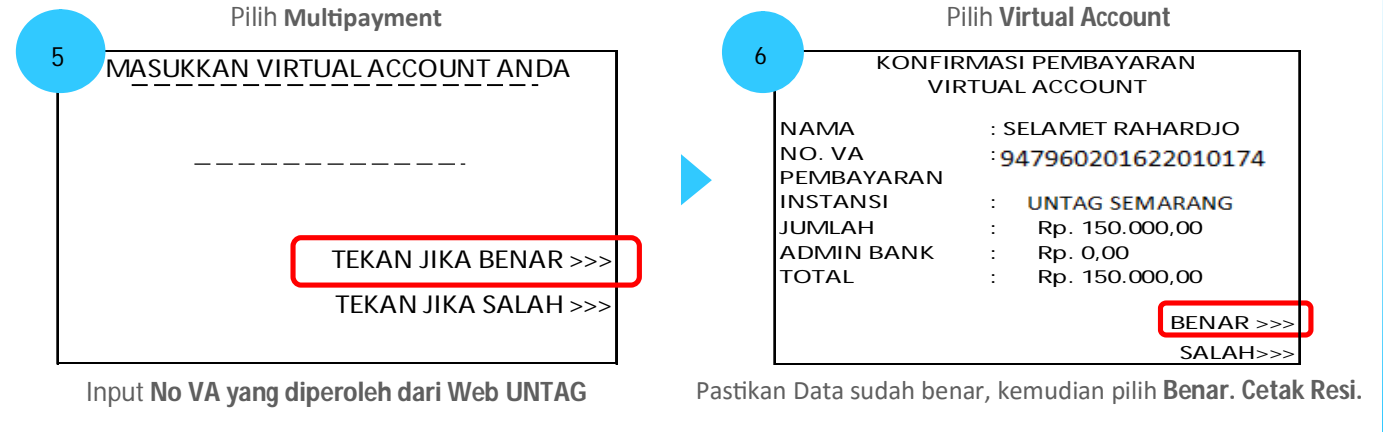

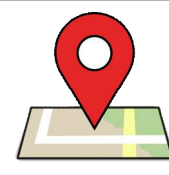

PT Bank Tabungan Negara (Persero), Tbk

Kantor Cabang Semarang

JI. M.T. Haryono No. 717, Semarang 50242

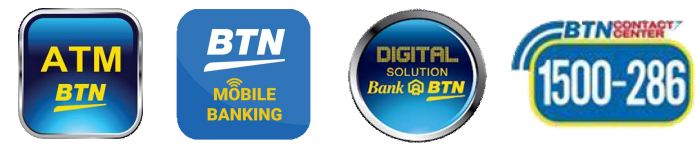

## TATA CARA PEMBAYARAN BIAYA PENDIDIKAN UNTAG SEMARANG

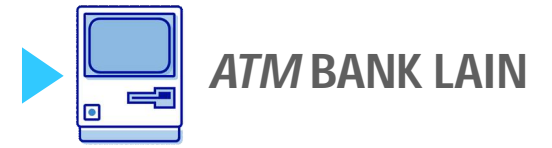

Bank 🟟 BTN

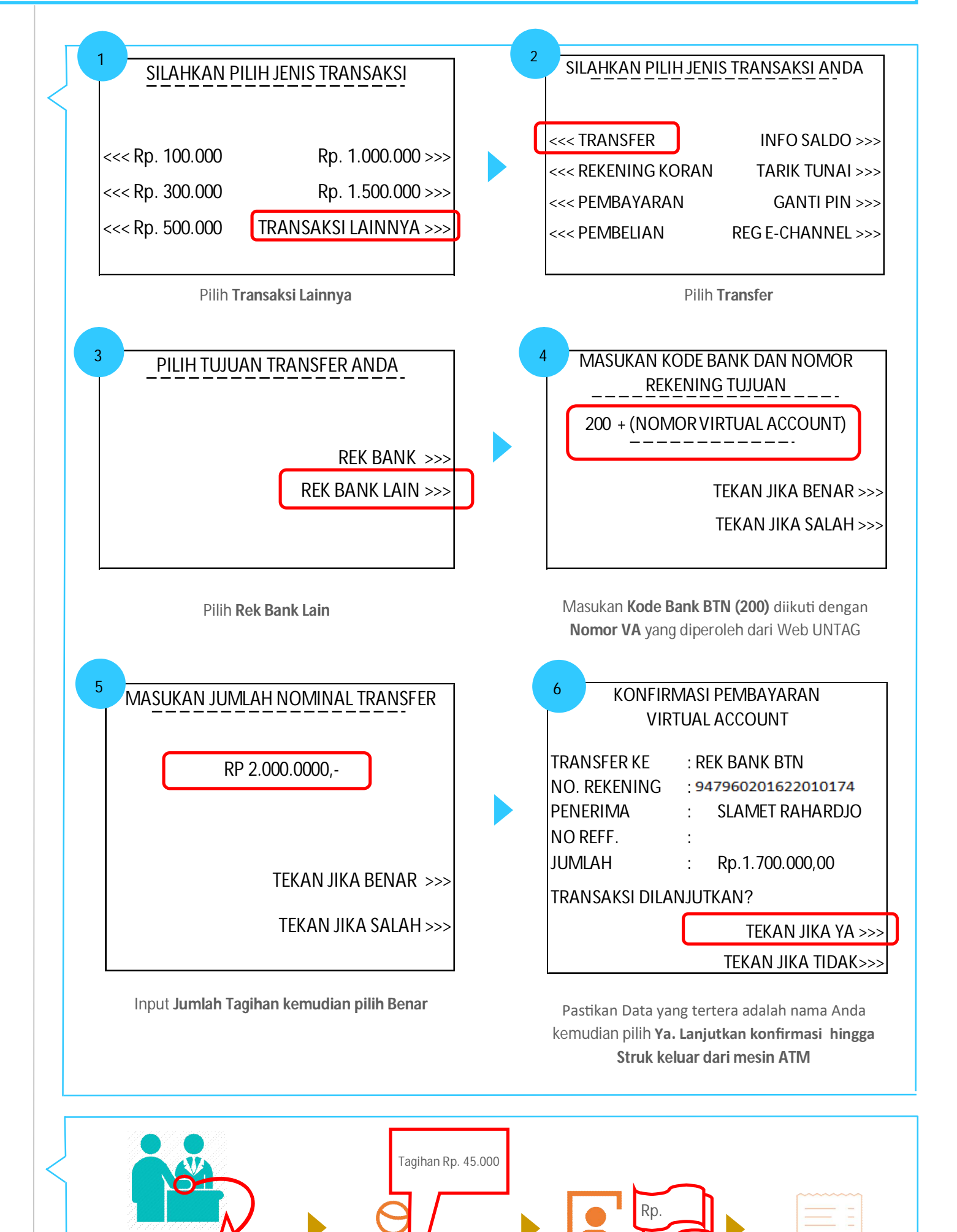

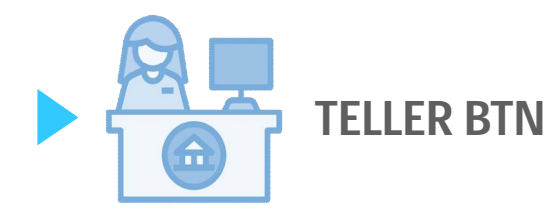

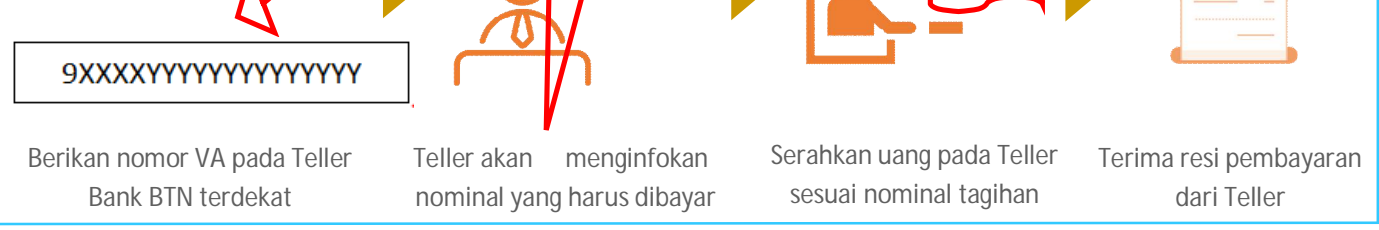

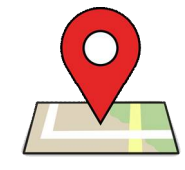

PT Bank Tabungan Negara (Persero), Tbk

Kantor Cabang Semarang

JI. M.T. Haryono No. 717, Semarang 50242

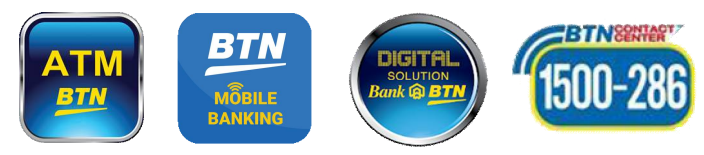